## คู่มือการใช้งาน Wireless NU มหาวิทยาลัยนเรศวร

ขั้นตอนการใช้งาน

1. เปิดสวิทย์ไวเลสบนเครื่อง (แล้วแต่รุ่นและยี่ห้อของคอมพิวเตอร์)

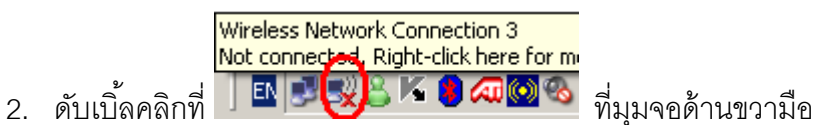

3. จะเกิดหน้าต่างดังรูป เสร็จแล้วเลือก ที่แถบ Wireless NU จากนั้นเลือกคลิกที่ปุ่ม Connect

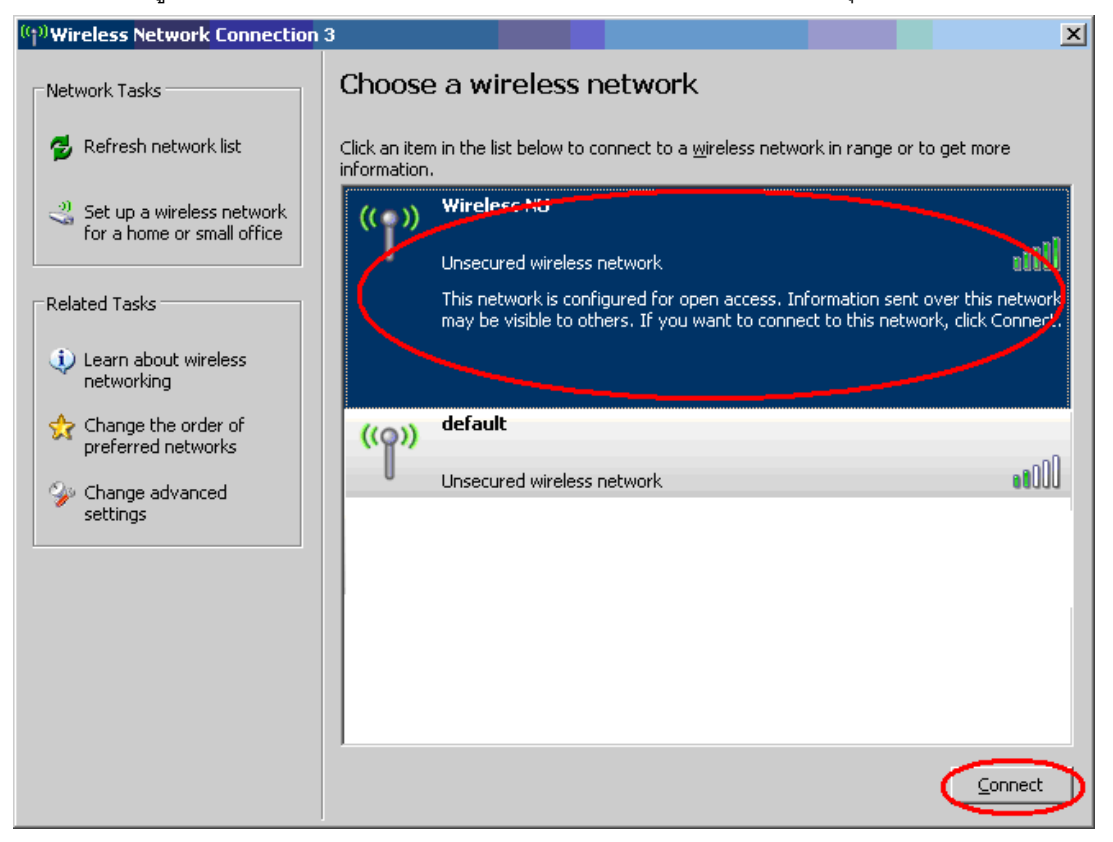

4. จะเกิดหน้าต่างดังรูป เสร็จแล้วเลือกที่ปุ่ม <u>C</u>onnect Anyway

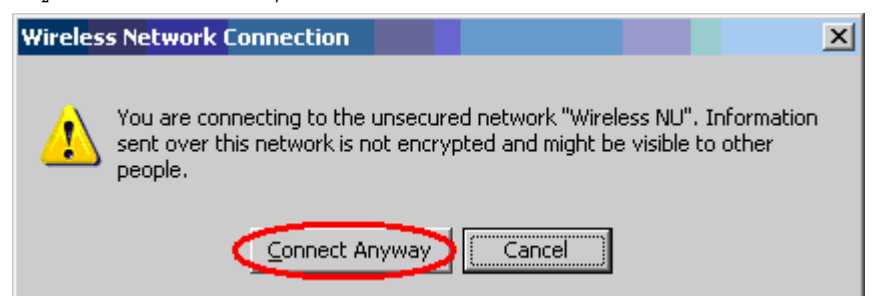

5. จะกลับมาที่หน้าต่างเดิม จะสังเกตุเห็น อุปกรณ์เชื่อมต่อเรียบร้อยแล้ว ให้ปิดหน้าต่างนี้

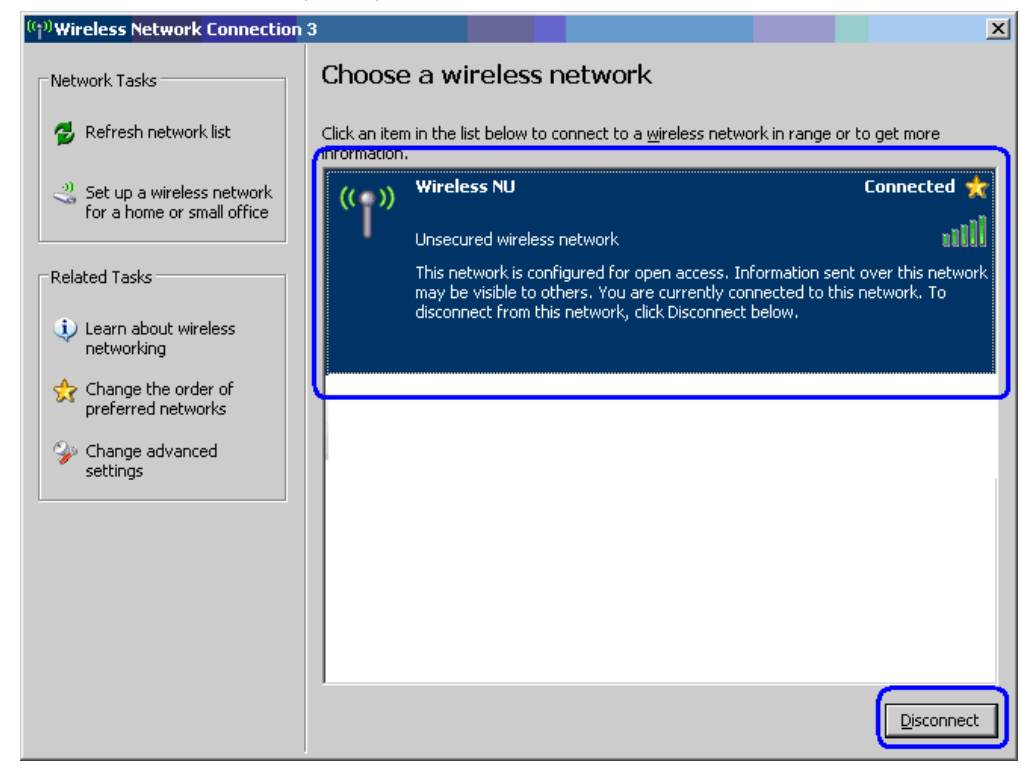

 เปิดโปรแกรม Internet Explorer และเปิดเว็บใด ๆ จะเกิดหน้าจอดังรูปด้านล่าง ให้ใส่ USERNAME และ PASSWORD ของมหาวิทยาลัย แล้วกด ปุ่ม Log In หรือ Enter

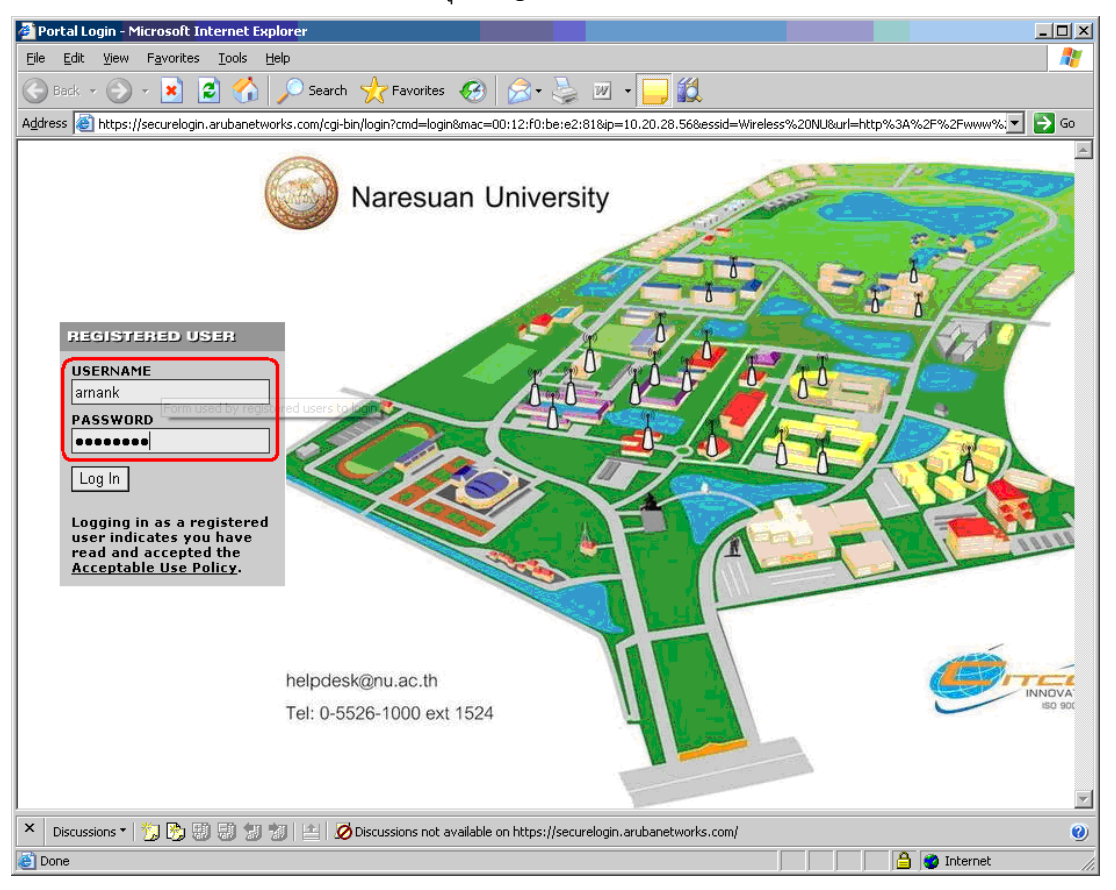

หากกรอก USERNAME หรือ PASSWORD ผิดจะไม่สามารถใช้งานได้และมีข้อความว่า Authentication failed ดังรูปด้านล่าง

| Authentication failed                                                                                            |      |
|----------------------------------------------------------------------------------------------------|------|
| REGISTERED USER                                                                                                  |      |
| USERNAME                                                                                                    | 13   |
| PASSWOPD                                                                                                    | 61/2 |
|                                                                                                    |      |
| Log In                                                                                                    |      |
| Logging in as a registered<br>user indicates you have<br>read and accepted the<br><u>Acceptable Use Policy</u> . |      |

 เมื่อ ใส่ USERNAME และ PASSWORD ถูกต้องจะเปลี่ยนหน้าจอดังรูป แล้วจะกลับไปยังเว็บไซต์ที่เปิด เสร็จสิ้นขั้นตอนการเข้าใช้งาน

| 🚰 https://securelogin.arubanetworks.com/cgi-bin/login - Microsoft Internet Explorer |        |
|-------------------------------------------------------------------------------------|--------|
| <u>File Edit View Favorites Iools H</u> elp                                         |        |
| 😋 Back + 📀 + 💌 😰 🏠 🔎 Search 🥋 Favorites 🐼 🔗 - چ 🔛 - 🦲 🕵                             |        |
| Address 🗃 https://securelogin.arubanetworks.com/cgi-bin/login                       | 💌 🔁 Go |
| User Authenticated                                                                  |        |
| In 3 seconds you will be automatically redirected to http://www.nu.ac.th/.          |        |
| Click <u>here</u> to go there directly.                                             |        |
| Click <u>here</u> to bookmark this page.                                            |        |
| logout                                                                              |        |
|                                                                                     |        |
|                                                                                     |        |
|                                                                                     |        |

 เมื่อต้องการเลิกใช้งาน จะมีหน้าต่างเล็ก ๆ ใช้ออกจากระบบ เมื่อต้องการเลิกใช้งาน ให้คลิกเลือก Click to Logout จะเป็นการออกจากระบบอย่างสมบูรณ์

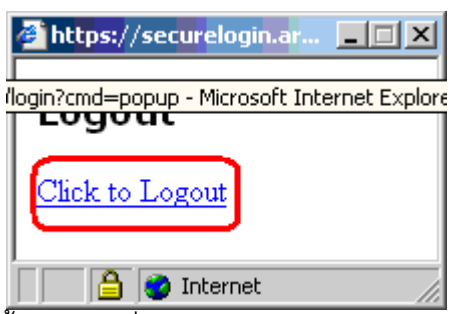

หมายเหตุ สำหรับการเข้าใช้งานในครั้งต่อไปให้เริ่มทำในข้อ 6 ได้ทันที